## **Accessing Firefly Parent Portal**

To access firefly from home you need to visit <u>here</u>. You will then be directed to the following page:

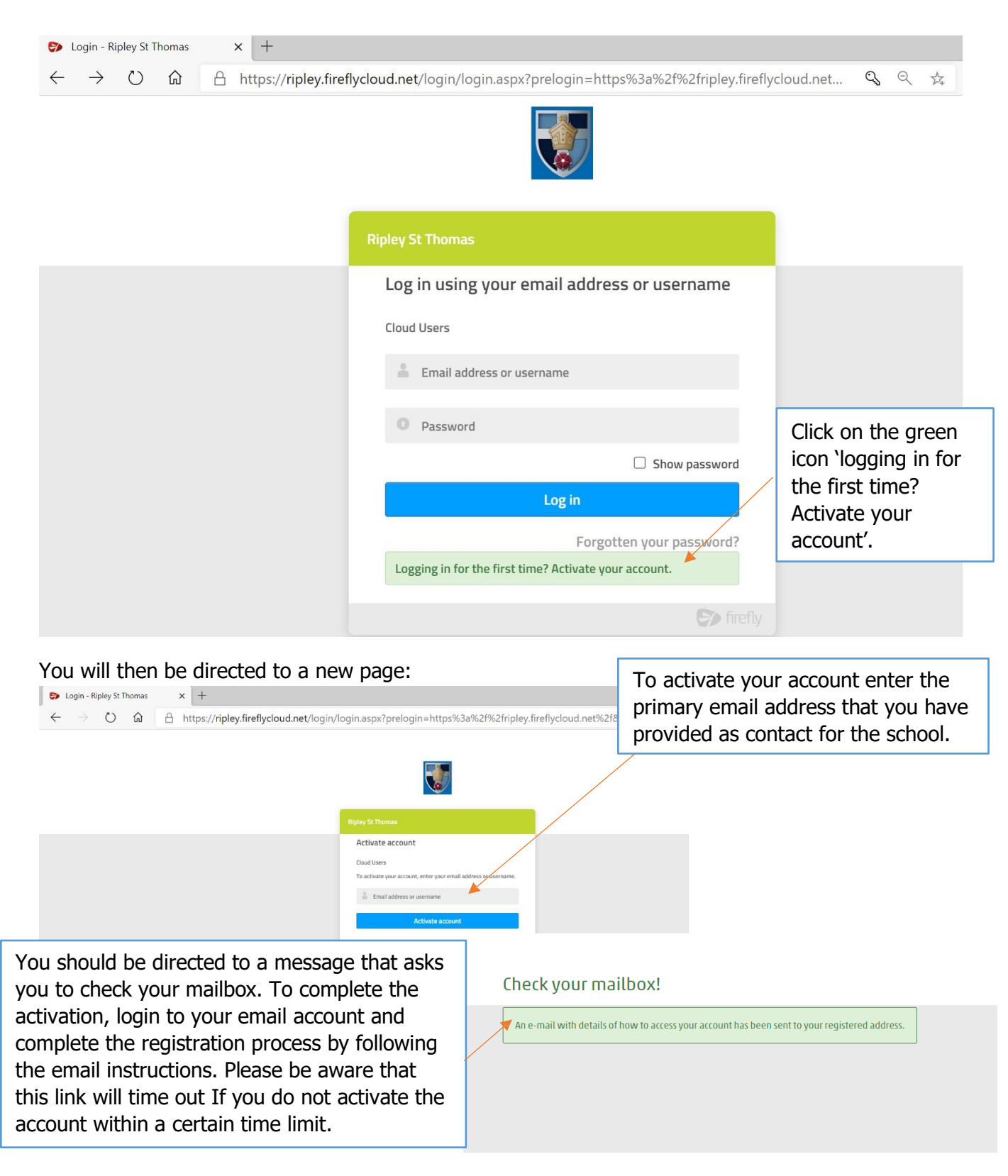

Once you have registered your account return to the homepage here.

Log in with your details and view your child's tasks by clicking on their profile picture and name.

If you have any issues with Firefly Parent Portal please contact us via Parentline.